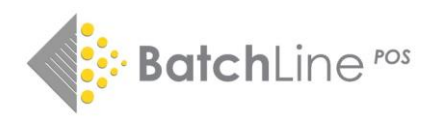

### BatchLine version 5.1 – Currency Convertor

#### BatchLine now has an automated currency conversion tool

Numerous options are available based on a global conversion method, on an individual item's setting and additionally the suppliers' primary currency when processing electronic invoices and even manually editing a stock record if required.

### To turn on and access currency conversion

- Go to Back Office Maintenance and System Configuration.
- Click on the Currency Tab.

| System Configuration   |                                |                             |                            | – 🗆 X         |
|------------------------|--------------------------------|-----------------------------|----------------------------|---------------|
| 2                      | <b>x</b>                       | \$                          |                            |               |
| Edit Sav               | rder Currency Reno             | el Edit Internet Details    | SMS Config Appearance      |               |
| System Currency        | fuel canone) hepe              | its security Email security | SHS Coning Appearance      |               |
| Base Currency STG      | V.A.                           | F. Rate (%) 20              |                            |               |
|                        | Multi (                        | Currency Mode DI            | SABI FD                    |               |
| Local Currency Setting | - Turci v                      |                             | UADLED                     |               |
| Currency Name          |                                |                             | <b>— — — — — — — — — —</b> |               |
|                        |                                |                             | Enable Multi               | Lurrency Mode |
| Currency abbr.         |                                |                             |                            |               |
| Exchange Rate          |                                |                             |                            |               |
|                        |                                |                             |                            |               |
| Book Rate VAT          |                                |                             |                            |               |
| Standard Rate VAT      |                                |                             |                            |               |
|                        |                                |                             |                            |               |
|                        |                                |                             |                            |               |
| Edit Local             | <ul> <li>Favo Local</li> </ul> |                             | - Rocalculato              |               |
| Currency               | Currency                       | Price calc config           | Prices                     |               |
|                        |                                |                             |                            |               |

- Click on 'Enable Multi Currency Mode'.
- The Local Currency Settings will be displayed. Click on Edit Local Currency.
- Enter:
  - o Currency Name
  - Currency Abbreviation (Symbol)
  - o Exchange Rate
  - Book Rate VAT
  - Standard Rate VAT
- Click on Save Local Currency to save these settings. At this point prices will not have been altered. There are now two options:
- Click on Recalculate Prices.
  - This option will convert prices by using the Exchange Rate previously entered. There will be no rounding or other modifications to the values. The original sterling price will be recorded for any future use
- Click on Price calc config
  - This will open the Currency Conversion Screen as shown below.

# **Currency Conversion – Main Screen**

| System Configuration    |         |           |             |          |                |         |                 |           |     | $\times$ |
|-------------------------|---------|-----------|-------------|----------|----------------|---------|-----------------|-----------|-----|----------|
| Edit S                  | ✓       | c         | ×<br>Cancel | Edit Ir  | ternet Details |         |                 |           |     |          |
| Address System Scanner  | Order C | urrency   | Reports     | Security | Email Settings | SMS Con | fig Appearance  |           |     |          |
| System Currency         |         |           |             |          |                |         |                 |           |     |          |
| Base Currency STG       |         | ۷         | /.A.T. R    | ate (%)  | 20             |         |                 |           |     |          |
|                         |         | Mu        | lti Cu      | rrency   | / Mode EN      | IABLEI  | 5               |           |     |          |
| Local Currency Setting  |         |           |             |          |                |         |                 |           |     |          |
| Currency Name           | Euro    |           |             |          |                |         | Dicoblo Multi C | urrona, M | odo |          |
|                         | _       |           |             |          |                |         |                 |           | oue |          |
| Currency abbr.          | €       |           |             |          |                |         |                 |           |     |          |
| Exchange Rate           | 1.3     |           |             |          |                |         |                 |           |     |          |
|                         |         |           |             |          |                |         |                 |           |     |          |
| Book Rate VAT           | 0       |           |             |          |                |         |                 |           |     |          |
| Standard Rate VAT       | 20      |           |             |          |                |         |                 |           |     |          |
|                         | 20      |           |             |          |                |         |                 |           |     |          |
|                         |         |           |             |          |                |         |                 |           |     |          |
|                         |         |           |             |          |                |         |                 |           |     |          |
| Edit Local     Currency | •       | Save Loca | al<br>/     | Pric     | e calc config  | 0       | Recalculate     |           |     |          |

# **Price Conversion Settings**

|                                      | Settings                                    |                                                        |                                 |                     |                        |                                     |                             | :                      |
|--------------------------------------|---------------------------------------------|--------------------------------------------------------|---------------------------------|---------------------|------------------------|-------------------------------------|-----------------------------|------------------------|
|                                      |                                             |                                                        | Pric                            | ce conversi         | on settings            |                                     |                             |                        |
| Local currency p<br>price modifier b | prices are calculated<br>ands and then roun | l either by an explicit ra<br>iding using the rounding | ange conversion or b<br>j bands | by multipling the G | BP price by the exchan | ge rate, adding or s                | ubtracting an amo           | unt defined by the the |
| Try Convert                          | ting A Price                                | How is this                                            | calculated?                     |                     |                        | Explicit Conv                       | version Settings            | 5                      |
| GBP 5.71                             |                                             | Exchange<br>rate calc                                  | 5.71 * 1.21                     |                     | € 6.91                 | Explicit conversi                   | on settings directly        | convert prices in a    |
| € 6.99                               | Convert                                     | Modifer band                                           |                                 |                     | € 6.91                 | range to anothe<br>rounding setting | er price without usir<br>Is | ng the modifier or     |
| Curbon Date                          |                                             | Bounding                                               |                                 |                     |                        | Lower Limit                         | Upper Limit                 | Convert To             |
| Exchange Rate                        | 2: 1.21                                     | band                                                   | 0.75 to 0.99 =                  | 0.99                | € 6.99                 | ▶ 10.98                             | 10.99                       | 11.99                  |
| Lower Limit                          | Upper Limit                                 | Modifier                                               | Lower Limit                     | Upper Limit         | Snap to price          |                                     |                             |                        |
| 5.66                                 | 5.67                                        | 0.04                                                   | 0.00                            | 0.24                | 0.00                   |                                     |                             |                        |
|                                      |                                             |                                                        | 0.25                            | 0.74                | 0.50                   |                                     |                             |                        |
|                                      |                                             |                                                        | 0.75                            | 0.00                | 0.00                   |                                     |                             |                        |
|                                      |                                             |                                                        | 0.75                            | 0.99                | 0.99                   |                                     |                             |                        |
| + New                                | 🕑 Edit                                      | <b>Delete</b>                                          | 0.75                            | 0.99                | 0.99                   | + New                               | 🕑 Edit                      | <b>Delete</b>          |

The following functions are available:

• Try Converting a Price

- Enter a Sterling price and click on Convert. The result is how the current settings will change the price.
- How is this calculated?
  - $\circ$   $\;$  Shows the calculations used to produce the local currency price.
    - Exchange Rate Calculation (Base \* rate).
    - Modify (this adds in any applicable price modifier).
    - Rounding. The 'decimal part' of a rounded price can be rounded up or down. Therefore, in the example shown above, the decimal part of 0.91 is rounded to 0.99: 5.71 x 1.21 = 6.9091.
- Price Modifiers
- An example of this might be for every price to have €1 added to every exchange rate calculation. Therefore, a calculated value of €5.51 could have €1 added and then rounded to €5.99.
- **Price Rounding** This is the primary function in price calculation.
  - A range of upper and lower limits can be entered, which represent the 'decimal parts' of a value.
  - In the example above, the value in 'How is it calculated?' results in a decimal value of 91 cents.
  - 91 cents falls into the rounding bracket of 0.75 to 0.99. Therefore, the raw calculated price of €6.91 is rounded to €6.99.
- Explicit Conversion Settings. Any price range entered into this setting will ignore any of the previous methods. This method is built into BatchLine to emulate the widely used manual method of any value falling between two Sterling values to be given an explicit price. In the example shown below any value between £10.00 and £10.99 will be given an explicit value of £11.99. In the 'How is this calculated?' example below other methods are ignored, hence 'Direct Price Conversion' in all fields. If any value falls outside the 'Explicit Conversion Settings' then standard methods apply.

| Price Conversi                  | ion Settings                                       |                                                   |                                  |                    |                         |                              |                      | ×                       |  |
|---------------------------------|----------------------------------------------------|---------------------------------------------------|----------------------------------|--------------------|-------------------------|------------------------------|----------------------|-------------------------|--|
|                                 |                                                    |                                                   | Pric                             | e conversio        | on settinas             |                              |                      |                         |  |
| Local currenc<br>price modifier | cy prices are calculated<br>r bands and then round | either by an explicit r<br>ding using the roundin | ange conversion or by<br>g bands | y multipling the G | BP price by the exchang | ge rate, adding or su        | ubtracting an amo    | ount defined by the the |  |
| Try Conve                       | erting A Price                                     | How is thi                                        | s calculated?                    |                    |                         | Explicit Conversion Settings |                      |                         |  |
| GBP 10 34 Exchange              |                                                    |                                                   | Direct price conversion Skipped  |                    |                         | Explicit conversion          | on settings directly | convert prices in a     |  |
| 1010                            | Convert                                            | rate caic                                         |                                  |                    |                         | range to anothe              | r price without usi  | ing the modifier or     |  |
| € 11.9                          | 99                                                 | Modifer<br>band                                   | Direct price conversion Skipped  |                    |                         | rounding settings            |                      |                         |  |
|                                 |                                                    | Dounding                                          |                                  |                    |                         | Lower Limit                  | Upper Limit          | Convert To              |  |
| Exchange R                      | late: 1.21                                         | band                                              | Direct price con                 | version            | Skipped                 | ▶ 10.00                      | 10.99                | 11.99                   |  |
| Lower Limit                     | Upper Limit<br>100.00                              | Modifier<br>1.00                                  | Lower Limit                      | Upper Limit        | Snap to price           |                              |                      |                         |  |
|                                 |                                                    |                                                   | 0.75                             | 0.99               | 0.99                    |                              |                      |                         |  |
| + Nev                           | v 🕑 Edit                                           | Telete                                            | + New                            | 🕑 Edit             | <b>D</b> elete          | + New                        | Edit                 | Delete                  |  |

**Stock Record Settings** 

• **Do Not Calculate.** A price can be set that is not affected by any conversion setting. Simply tick the 'Do not calculate box'.

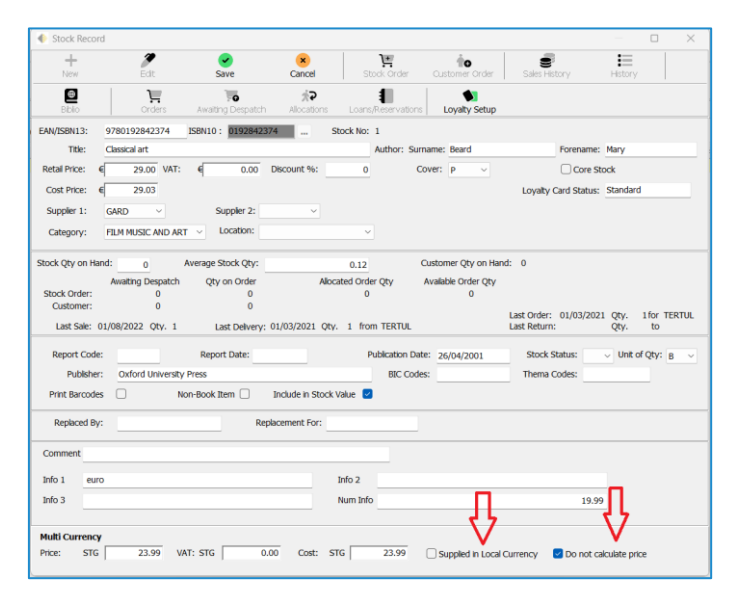

• **Supplied in local currency.** Similar to 'Do Not Calculate' this option just means that we have no Sterling value to calculate against so the price will not be affected by conversion settings.

### **Supplier Settings**

• Local Currency Supplier. This is a tick box on the 'Configuration' tab of Supplier Settings. It means that, in the case of any electronic invoice we receive from this supplier, all values will be treated as being local currency and will not be subject to conversions.

| Supplier Details              |                                              |            |                             |         |                |                           | × |
|-------------------------------|----------------------------------------------|------------|-----------------------------|---------|----------------|---------------------------|---|
| Edit                          |                                              |            |                             |         |                |                           |   |
| Harar Print H                 | v Edit Delete                                | Ro<br>Save | Cancel View Orders          |         |                |                           |   |
| Details Configuration Web Ser | vices                                        |            |                             |         |                |                           |   |
| Argosy                        |                                              |            |                             |         |                |                           |   |
| Default Transmission Method   | EDI via Batch                                |            | Record Dues (Defaul         | t)      | s ~            |                           |   |
| Supplier SAN                  |                                              |            | Min Order Value:            | STG     | 0.00           |                           |   |
| Ordering EAN/GLN              | 5030670150106                                | Choose     | Max Order Value:            | STG     | 0.00           |                           |   |
| Returns EAN/GLN               | 5033075491379                                | Choose     | Order Check Value:          | STG     | 0.00           |                           |   |
| Invoicing EAN/GLN             | 5033075491379                                | Choose     | Default Discount:           |         | 35.00          | Set Cost Prices on Titles |   |
| Invoice/Credit days to check  | 7                                            |            | Suppler PubEasy Aff         | late Id |                |                           |   |
| Local Currency Suppler        | • ~ _                                        | -          |                             |         |                |                           |   |
|                               |                                              | _          |                             |         |                |                           |   |
|                               |                                              |            |                             |         |                |                           |   |
|                               |                                              |            |                             |         |                |                           |   |
| FTP URI noftp                 |                                              |            |                             | Orde    | er File Format |                           |   |
| Logon Name Trta_ftp_180       | Logon Name Trta_ftp_18032021 Password Fe3!1H |            | G94?                        | TRA     | ADACOMS        |                           |   |
| Invoices (                    | On Poling List                               |            | Force San in NAD_BY         |         | I              |                           |   |
| Credit Notes (                | Allow Polling                                |            | Allow Non-Unique Line Refs: |         |                |                           |   |
|                               |                                              |            | Max Line Ref Length         | 35      |                |                           |   |

BatchLine is wholly owned by the BA and managed by Batch for the benefit of booksellers. MB/JR 25/03/24